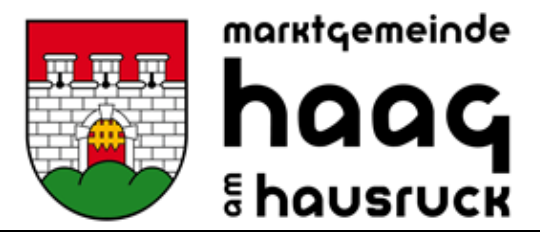

www.haag-hausruck.at

Datum: 04.08.2023 Zahl: 232-00-Mampf Bearbeiter: Julia Kibler

Essen bestellen über Mampf

# ANMELDUNG ZUR ESSENSTEILNAHME (nur durchführen, wenn nicht bereits eine Anmeldung in den Sommerferien erfolgt ist)

Öffnen Sie die Internetseite https://login.mampf1a.de/haag-hausruck/

| Software<br>mit Pfiff | Marktgemeinde Haag am Hausruck, Donnerstag den 03.08.2<br>Neu hier? (Registrierung)          | Passwort vergessen?                                                  |
|-----------------------|----------------------------------------------------------------------------------------------|----------------------------------------------------------------------|
|                       |                                                                                              |                                                                      |
| ► Startseite          |                                                                                              | Nachricht an Verwalter                                               |
| Speiseplan            |                                                                                              |                                                                      |
| Neu hier?             | Benutzername                                                                                 |                                                                      |
| Hilfa                 | vorname.nachname                                                                             |                                                                      |
|                       | Passwort                                                                                     |                                                                      |
| Impressum             |                                                                                              |                                                                      |
| Datenschutz           | anmelden                                                                                     |                                                                      |
|                       |                                                                                              |                                                                      |
|                       |                                                                                              |                                                                      |
|                       | Apple                                                                                        | Android                                                              |
|                       | 1. mampf im Safari öffnen                                                                    | 1. mampf im Browser aufrufen                                         |
|                       | 2. Beim Ansehen die Taste Ѽ in der Menüleiste tippen                                         | 2. oben rechts: Schaltfläche Weitere Optionen                        |
|                       | 3. In der Optionsliste nach unten scrollen und dann auf Zu Home-Bildschirm hinzufügen tippen | 3. zur Option Zum Startbildschirm hinzufügen navigieren und antippen |
|                       | Windows                                                                                      |                                                                      |
|                       | 1. mampf im Browser öffnen und das Fenster verkleinern                                       |                                                                      |
|                       | 2. Das Schlosssymbol vor der URL anklicken und auf den Desktop ziehen                        |                                                                      |

ACHTUNG! Die Homepage kann NICHT über eine Suchmaschine (z.B. Google) geöffnet werden, sondern muss direkt in die Browserleiste eingegeben werden!

Registrieren Sie sich oder Ihr Kind im Bereich **"Neu hier" – Online Formular** Sie erhalten ein E-Mail zur Registrierungsbestätigung mit einem Link. Dieser Link muss angeklickt werden, um die Registrierung zu vervollständigen und weitere Informationen zu erhalten.

#### LOGIN BEI MAMPF

Ihr Link: https://login.mampf1a.de/haag-hausruck

Sollten Sie das Passwort vergessen haben, verwenden Sie bitte den Button "Passwort vergessen?" ganz rechts, um ein neues Passwort zu generieren.

#### ESSEN FÜR DAS GANZE JAHR BESTELLEN (ABO):

Sie können die Essenstage, wie gewohnt, einmal angeben. Diese sind dann jede Woche gleich.

Gehen Sie dazu in den Bereich "Abo" und wählen Sie in der Tabelle die Tage und den Zeitraum, in dem das Essen benötigt wird (zB bis Schulschluss) ein. Wenn Sie kein Datum eingeben, wird das Essen bis auf Widerruf immer weiter bestellt – auch im nächsten Jahr (bereits 1 Woche vor Schulbeginn) wieder.

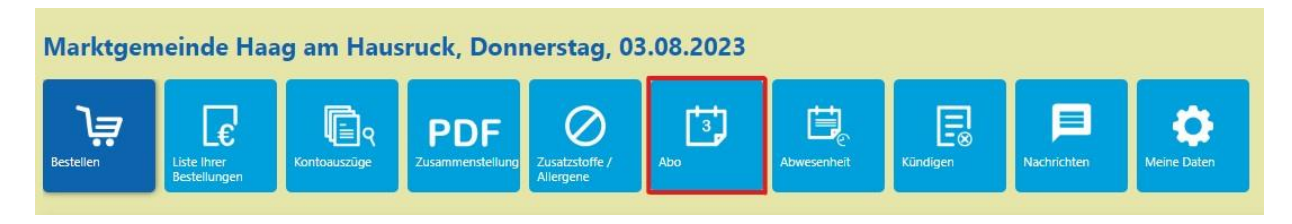

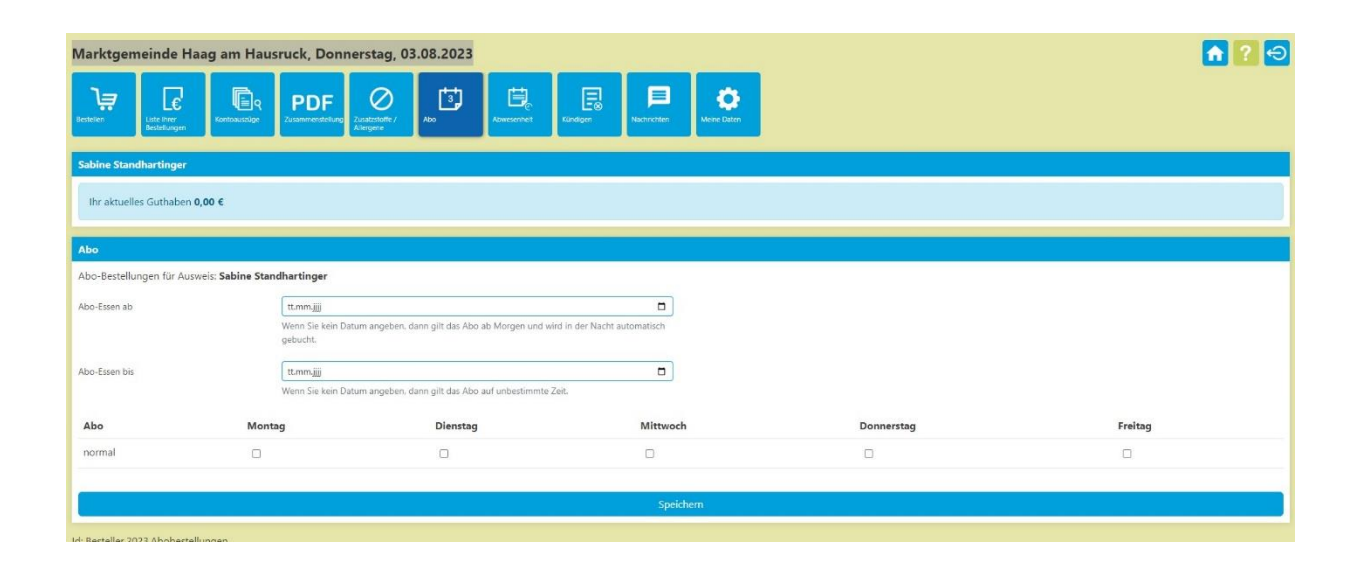

HINWEIS: KEINE ESSENAUSGABE OHNE AUSWEIS MÖGLICH

## ABMELDUNG

#### 1. KRANKHEIT

#### Hinweis:

Die Abmeldungen für Wandertage, Krankheit usw. müssen selbstverantwortlich online gemacht werden. Eine Abmeldung ist 08.00 Uhr am Ausgabetag möglich.

#### 2. GEPLANTE ABWESENHEIT - AUSFLÜGE:

Wenn sie schon wissen, dass ihr Kind an gewissen Tagen kein Essen benötigt, zB Wandertage, etc. können Sie eine Abwesenheit eintragen. Schulferien, gesetzliche Feiertage sowie Festtag des Landespartrons werden von uns eingetragen.

Dazu gehen Sie auf "Abwesenheit" und tragen den Zeitraum ein, in dem kein Essen benötigt wird. So wird an diesen Tagen kein Essen gebucht.

| Marktgemeinde Haag am Haus                                                                                                    | sruck, Donnerstag, 03.08.2023 | ? |
|----------------------------------------------------------------------------------------------------|-------------------------------|---|
| Sabine Standhartinger<br>Ihr aktuelles Guthaben 0,00 €                                                                                    |                               |   |
| Abwesenheitstermine                                                                                                    |                               |   |
| Für diese Termine<br>- können keine Essen bestellt werden.<br>- werden keine Abos gebucht.<br>- wurden bereits bestellte Essen storniert. |                               |   |
| Abwesenheit anlegen                                                                                                    |                               |   |
| Grund                                                                                                    |                               |   |
| z.B.: Krank, Ausflug                                                                                                    |                               |   |
| von                                                                                                    | 04.08.2023                    |   |
| bis                                                                                                    | 04.08.2023                    |   |
|                                                                                                    | Abwesenheit anlegen           |   |

Mit Klick auf "Abwesenheit anlegen" wird der Tag oder der Zeitraum eingetragen. Bei einem Fehltag nur das Datum des Fehltages eintragen. (von bis Datum = gleicher Tag)

#### Handy-Zugang:

Um die App zu nutzen, geben Sie im Internetbrowser den Link ein: https://login.mampf1a.de/haag-hausruck

| Software<br>mit Pfiff                                                      | Marktgemeinde Haag am Hausruck, Donnerstag den 03.08.2023<br>Neu hier? (Registrierung)                                                                                                    | 3<br>Passwort vergessen?                                                                                                    |  |
|----------------------------------------------------------------------------|----------------------------------------------------------------------------------------------------|----------------------------------------------------------------------------------------------------|--|
| • Startseite<br>Spekeptan<br>Neu Mar?<br>Hilfo<br>Impressum<br>Datenschutz | Benutzername Patiswort Cammeldon                                                                                                    | Nachricht an Verwalter                                                                                                    |  |
|                                                                            | Apple  1. mampf im Safari öffnen  2. Beim Anschan dis Taste  1 in der Mendleiste tippen  3. In der Opfionslate nach unten sorollen und dann auf Zu Home Bildschirm hinzuflägen tippen  Windows  1. mampf im Brooser öffnen und das Fenster verkleinern  2. Das Schlosssymbol vor der URL, enklicken und auf den Desktop ziehen | Android<br>1 mampf im Browser aufurlen<br>2 oben rechts. Schaftliche Weitere Optionen<br>3 zur Option Zum Startbildschirm hinzufügen navigieren und antippen |  |

### Ihre Ansprechpartner bei Fragen:

Julia Kibler, Sabrina Lutz & Heidi Binder julia.kibler@haag-hausruck.ooe.gv.at, sabrina.lutz@haag-hauruck.ooe.gv.at, heidi.binder@haag-hausruck.ooe.gv.at 07732/2555